## ¡Ya está abierta la ventana para la Confirmación de Datos en Aeries

## 2024-2025

Por favor, complete la confirmación de datos para cada estudiante. Solo los usuarios del Portal de <u>PADRES</u> de Aeries pueden completar la confirmación de datos.

## Instrucciones de inicio de sesión para padres:

Haga clic en el enlace para acceder al Portal de Aeries para padres <u>https://hlpusd.aeries.net/student</u> Si el usuario ha olvidado la contraseña, haga clic en el enlace "Forgot Password" (Contraseña olvidada).

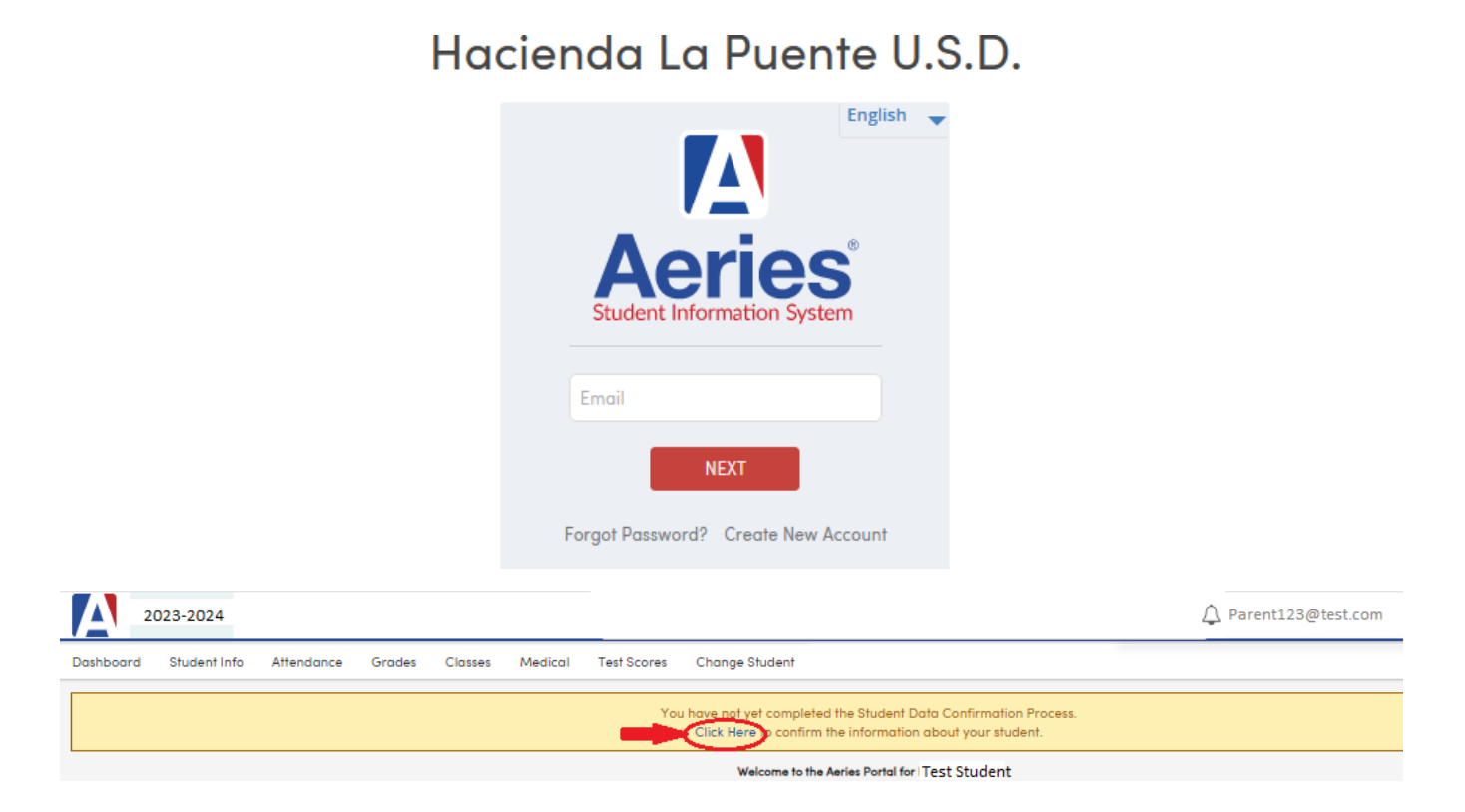

Revise y actualice cada sección. Haga clic en **<Confirm and Continue>** (Confirmar y continuar) para pasar a la siguiente sección.

| Family Information                  |                                                                    |
|-------------------------------------|--------------------------------------------------------------------|
|                                     |                                                                    |
| Student                             |                                                                    |
| Contacts                            |                                                                    |
| <ul> <li>Medical History</li> </ul> | Please "Confirm and Continue" before<br>moving on to the next tab. |
| Documents                           |                                                                    |
| <ul> <li>Authorizations</li> </ul>  | Confirm and Continue                                               |
| - Final Data Confirmation           |                                                                    |

**NOTA**: Si la sección *Contactos* muestra un mensaje indicando que falta el Padre/Tutor y el Nivel de Educación,

| ✓ Family Information | Each student needs to have one contact coded as Parent/Guardian 1 (and Parent/Guardian 2, if applicable)                                                    |
|----------------------|----------------------------------------------------------------------------------------------------|
|                      | with the Ed Level populated. Click "Record Type" to select Parent/Guardian 1, and                                                                           |
| Student              | Click "Ed Level" to select the ed level.                                                                                                    |
| 4 Contacts           | Contacts O Add                                                                                                    |
| 5 Medical History    | There is no Parent/Guardian Contact record associated with this Student.<br>At least one Contact record must have a Record Type of Parent/Guardian (P1,P2). |

haga clic en el botón Edit para el Padre/Tutor principal  $\rightarrow$  Haga clic en la opción de menú **Record Type** (Tipo de registro) y seleccione Parent/Guardian 1 (y 2 si aplica)  $\rightarrow$  Haga clic en **Ed Level** (Nivel de educación) para seleccionar el nivel de educación para ese contacto  $\rightarrow$  Haga clic en el botón "Save" (Guardar)

| refix                                   | Last Nan                                                               | ne                                                                                            | First Name                                         |                | Middle Na   | me                         | Suffix      | Mailing Name        |                                           |
|-----------------------------------------|------------------------------------------------------------------------|-----------------------------------------------------------------------------------------------|----------------------------------------------------|----------------|-------------|----------------------------|-------------|---------------------|-------------------------------------------|
| l.                                      | Abbott                                                                 |                                                                                               | Adam                                               |                |             |                            |             | Adam Abbott         |                                           |
| # Live                                  | es With?                                                               | <b>♀</b> Address                                                                              |                                                    | City           |             | State                      | e Zip Cod   | e ZipExt            | Address Type                              |
|                                         | •                                                                      | 5647 Elm St                                                                                   |                                                    | La Puente      |             | CA                         | 91744       |                     | 4 ▼                                       |
| elationsl                               | nip                                                                    | ★ Primary<br>Contact                                                                          | Record Type                                        | Notification F | Preferences | Attendance<br>Notification | 🚖 Mail Ta   | Contact<br>ag Order | Enrolled the<br>Student                   |
| ather                                   | •                                                                      |                                                                                               | Parent/Guardian 1                                  | 1              |             |                            | Copy of All | ▼ 1                 | •                                         |
| Telepho                                 | ine                                                                    | 🛿 Work Pho                                                                                    | Emergency Contact<br>Parent/Guardian 1             | EM<br>P1       |             | Pager                      |             | ♀ CorrLng           | Ed Level                                  |
|                                         |                                                                        | (777) 555-75                                                                                  | Parent/Guardian 2                                  | P2             | 2.4         |                            |             |                     | •                                         |
| rthdate                                 |                                                                        | TB Test Statu                                                                                 | Restricted Contact                                 | RR             | it Status   | <u>.</u>                   |             | Finge               | 10 Grad School/post                       |
|                                         | ti i                                                                   | •                                                                                             |                                                    |                |             |                            | •           |                     | 12 Some College                           |
| Email A                                 | ddress                                                                 |                                                                                               |                                                    |                |             | Employer Loc               | ation       | Occupatio           | 13 High School Grad<br>14 Not HS Graduate |
| Pro Pro Pro Pro Pro Pro Pro Pro Pro Pro | his email ac<br>ortal accou<br>gging into<br>icking Cha<br>ght corner. | ddress is associated<br>int and cannot be ed<br>the account, it can b<br>nge Email from the n | ted here. After<br>e changed by<br>nenu in the top |                |             | ]                          |             |                     | 15 Declined to state/                     |
| parent@                                 | )aeries.com                                                            | 1                                                                                             |                                                    |                |             |                            |             |                     |                                           |
|                                         |                                                                        | Uses 2                                                                                        |                                                    | lines 4        | Lines F     | 11-                        |             | Hara 7              | User 0                                    |

Una vez que se hayan confirmado los datos de todas las secciones, haga clic en <**Finish and Submit**> (Finalizar y enviar) para finalizar el proceso de confirmación de datos.

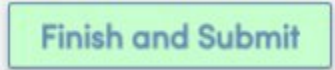

Imprima una nueva tarjeta de emergencia si tiene acceso a una impresora.

| [ Aeries Student  | Alan Abbott Glen A. Wilson PS - Grade 11                                                                                                    | •                                                                                                    | Search students, pages, classes         | Q                     |  |  |  |  |  |
|-------------------|----------------------------------------------------------------------------------------------------|----------------------------------------------------------------------------------------------------|-----------------------------------------|-----------------------|--|--|--|--|--|
| < Student Info    | Isidro Pena                                                                                                    |                                                                                                    | General                                 | Contact Addt1Info     |  |  |  |  |  |
| Profile           | Data Confirmation ensures we have accurate information on the Please review; change as needed, and confirm all table, inclusing Family Information. Income Survey,<br>Student, Contacts, Medical History, Documents, and Authoritations.                                                                                                    |                                                                                                    |                                         |                       |  |  |  |  |  |
| Demographics      | It in Prenti Counder's responsibility in hims the school with new plane numbers and change al address information within 72 hours of the change. Additionally,<br>Prenor Quarkan with inform the school and advances affect (Flucher mutient is about a chacking and of the school as specified in Deard of Education policies that are available<br>online of user-block-block as |                                                                                                    |                                         |                       |  |  |  |  |  |
| Supplemental      |                                                                                                    |                                                                                                    |                                         |                       |  |  |  |  |  |
| Contacts          | Family Information                                                                                                    | Thank you for confirming the student data in the system.<br>Thank you for confirming the student data in the system. Please print | the confirmation page and bring it with | you to Business Days. |  |  |  |  |  |
| Data Confirmation | ( Income                                                                                                    | Print New Emergency Card                                                                                                    |                                         |                       |  |  |  |  |  |
| Dete commission   | Student                                                                                                    |                                                                                                    |                                         |                       |  |  |  |  |  |
| Authorizations    | Contacts                                                                                                    |                                                                                                    |                                         |                       |  |  |  |  |  |
|                   | Medical History                                                                                                    |                                                                                                    |                                         |                       |  |  |  |  |  |
|                   | Documents                                                                                                    |                                                                                                    |                                         |                       |  |  |  |  |  |
|                   | Authorizations                                                                                                    | Please complete all sections and ensure that the<br>data confirmation is complete.                                                |                                         |                       |  |  |  |  |  |
|                   | Final Data Confirmation                                                                                                    | -                                                                                                    |                                         |                       |  |  |  |  |  |